Scaricare il file: http://www.win2012workstation.com/installing-language-packs/
http://oem.microsoft.com/downloads/agreement/Windows\_Server\_2012\_LP/Win\_S
VR\_2012\_64BIT\_Multi\_Language\_LP\_OEM.img

## NB: 1,4GB

In the **Start** screen enter **lpksetup**, and press **Enter**.

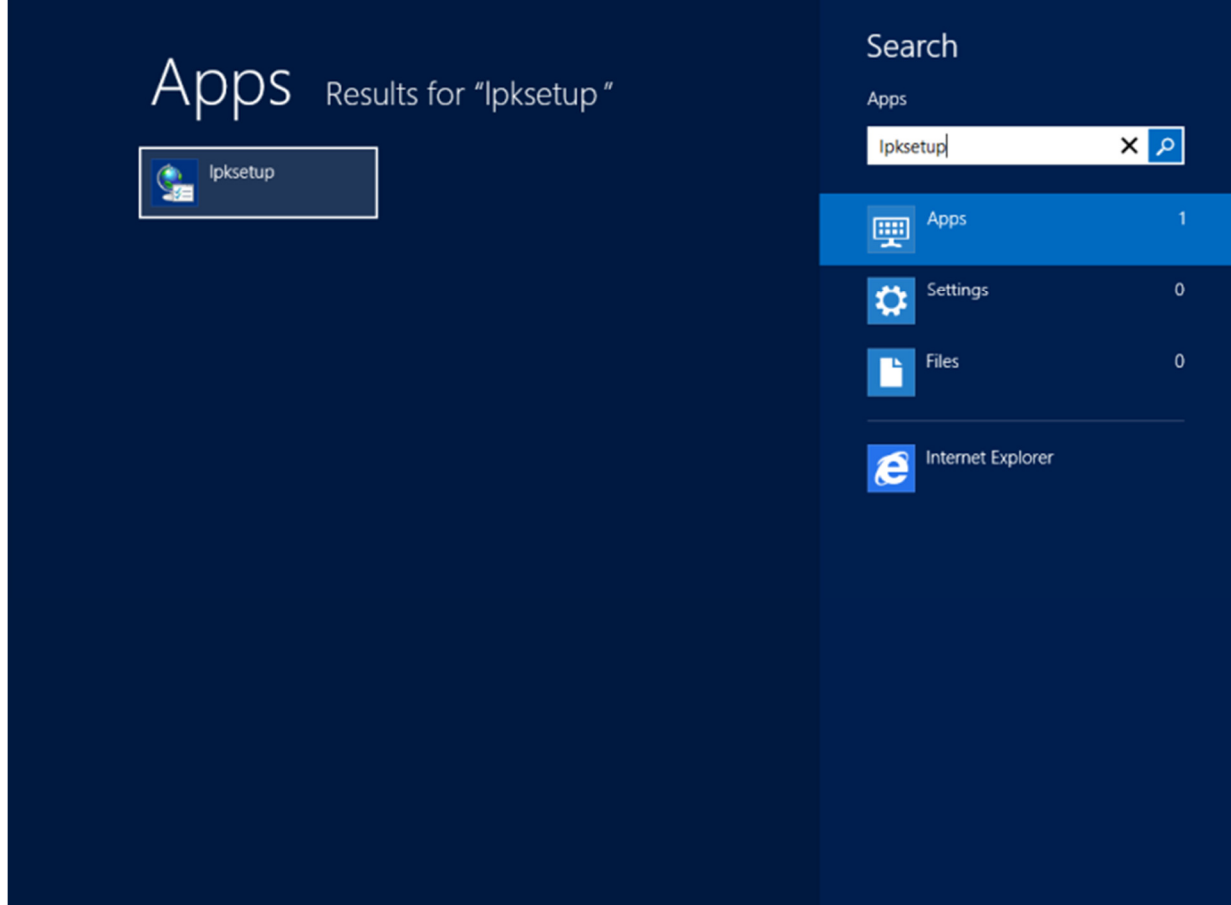

Choose the Install display languages option.

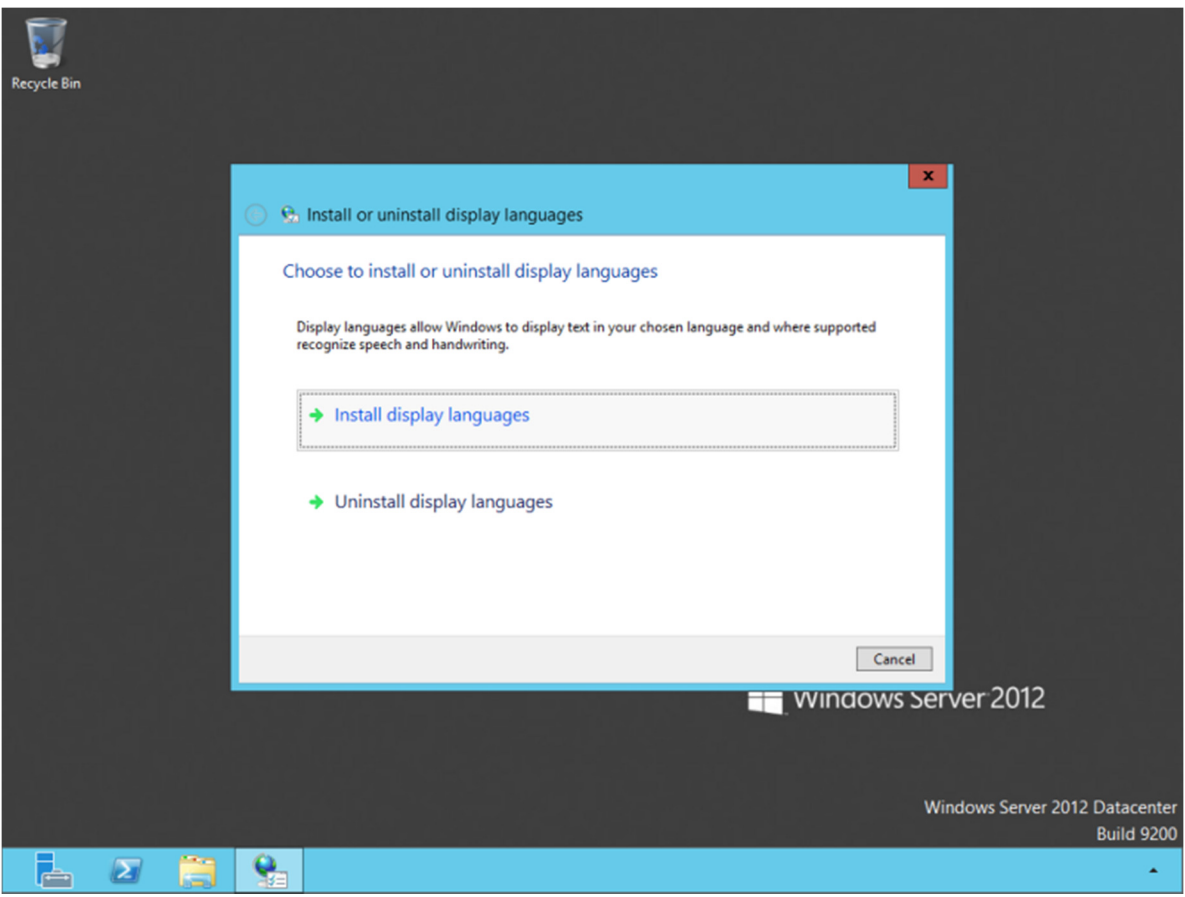

Click Browse and select the folder in which the language pack(s) is/are stored. You can also select one language pack (.cab) from that folder. The list of languages will now be populated after which you can check the language(s) you want to install. Click **Next** to proceed to continue.

| Recycle Bin |                                                                                                    |                                                                                                    |                                              |
|-------------|----------------------------------------------------------------------------------------------------|----------------------------------------------------------------------------------------------------|----------------------------------------------|
|             | Install or uninstall display language<br>Select the display languages to insta                                                              | 25<br>                                                                                                    | ×                                            |
|             | Type or browse to the location that contains t<br>D:\langpacks                                                                              | the display language files:                                                                                                    |                                              |
|             | Language         Ty           Czech (čeština)         M           Danish (dansk)         M           ✓         Dutch (Vederlands)         M | vpe         Size         Message         ^           UU         172 MB         III         III         224 MB         III           UU         224 MB         III         III         III         III         III         III         III         III         III         III         III         III         III         III         III         III         III         III         III         III         III         III         IIII         IIII         IIII         IIII         IIII         IIII         IIII         IIIIIIIIIIIIIIIIIIIIIIIIIIIIIIIIIIII |                                              |
|             | English (English)     M     English (English)     M     Estonian (eesti)     M     Estonian (sesti)                                         | UI 160 MB<br>UI 216 MB Language is already installed.<br>UI 112 MB<br>UI 124 MB                                                                                                    |                                              |
|             |                                                                                                    | Required disk space: 224 MB<br>Available disk space: 30.5 GB                                                                                                    |                                              |
|             |                                                                                                    | Next Cance                                                                                                    | server 2012                                  |
|             |                                                                                                    |                                                                                                    |                                              |
|             |                                                                                                    |                                                                                                    | Windows Server 2012 Datacenter<br>Build 9200 |
| 📥 🛛 🚞       | <b>9</b>                                                                                                    |                                                                                                    | *                                            |

Accept the licence agreement and click **Next** to start the installation.

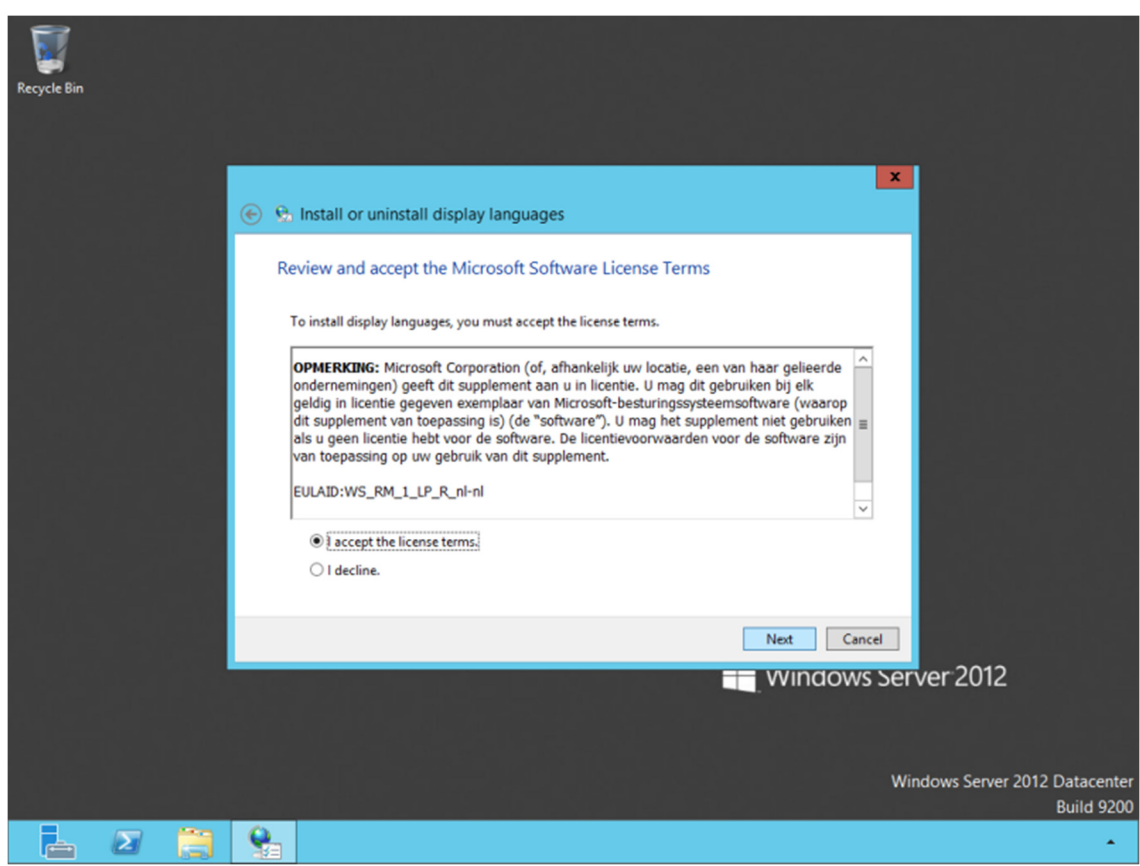

The installation will take some time. After the installation has finished, click **Close**.

| Reycle Bin   | P: Install or uninstall display languages  Installing display languages  Display languages                    |
|--------------|----------------------------------------------------------------------------------------------------|
|              | Longuing emissionen fragrande en song time en sone computers.  Language Progress Duckt (Nederlands)  Rability |
|              | Windows Server 2012<br>Windows Server 2012 Datacenter                                                         |
| <u>μ</u> Σ 🚞 | Build 9200                                                                                                    |
| Reycle Bin   | <ul> <li>Minstall or uninstall display languages</li> <li>Installing display languages</li> </ul>             |
| lêt kû direl | Display language installation may take a long time on some computers.                                         |
|              | Language Progress Dutch (Nederlands) Completed                                                                |
|              |                                                                                                    |
|              |                                                                                                    |
|              | windows server 2012                                                                                           |
|              | Windows Server 2012 Datacenter                                                                                |
|              | Build 9200                                                                                                    |

After the installation has finished, click Control Panel in the Start screen, and open Add a Language under Clock, Language, and Region if you are using the Categorized view. Language if you are using the Classic view.

Next, click **Advanced settings** in the left pane.

| Recycle Bin | ₩                                                                                         | Language                                                                                                    | - • ×                                  |  |
|-------------|-------------------------------------------------------------------------------------------|----------------------------------------------------------------------------------------------------|----------------------------------------|--|
|             | 🛞 💿 💌 🛧 💱 🔸 Control Panel 🔸 All Control Panel Items 🔸 Language 🚽 🖒 Search Control Panel 🔎 |                                                                                                    |                                        |  |
|             | Control Panel Home<br>Advanced settings<br>Change date, time, or number<br>formats        | Change your language preferences<br>Add languages you want to use to this list. The language at the top of your list<br>tifte one you want to see and use most often).<br>Add a language Remove Move up Move down | is your primary language               |  |
|             |                                                                                           | English (United<br>States) Windows display language: Enabled<br>Keyboard layout: US                                                                                                    | Options                                |  |
|             |                                                                                           |                                                                                                    |                                        |  |
|             |                                                                                           |                                                                                                    |                                        |  |
|             |                                                                                           |                                                                                                    |                                        |  |
|             | See also<br>Fonts<br>Location                                                             |                                                                                                    |                                        |  |
|             |                                                                                           |                                                                                                    |                                        |  |
|             |                                                                                           | Windows                                                                                                    | s Server 2012 Datacenter<br>Build 9200 |  |
|             | <b>9</b>                                                                                  |                                                                                                    |                                        |  |

Finally set the **Override for Windows display language** to the language you want to use and optionally click the link under the dropdown to also use this language at the welcome screen and for new

user accounts. Click **Save** to apply the language change and log off and re-logon to immediately see the result.

| Recycle Bin             | <b>S</b> *                                                                                                    | Advanced settings                                                     | _ <b>D</b> X                   |  |  |
|-------------------------|----------------------------------------------------------------------------------------------------|-----------------------------------------------------------------------|--------------------------------|--|--|
|                         | € 💿 ▾ ↑ 🐕 « Languag                                                                                                    | e > Advanced settings > C                                             | Search Control Panel           |  |  |
|                         | Advanced settings                                                                                                    |                                                                       |                                |  |  |
|                         | Override for Windows display language                                                                                                    |                                                                       |                                |  |  |
|                         | If you want to use a display language that's different than the one determined by the order of your language list, choose it here.                 |                                                                       |                                |  |  |
|                         | Nederlands (Nede                                                                                                    | fland)                                                                | *                              |  |  |
|                         | Apply language se                                                                                                    | ttings to the welcome screen, system accounts, and new user accounts  |                                |  |  |
|                         | Override for default input method<br>If you want to use an input method that's different than the first one in your language list, choose it here. |                                                                       |                                |  |  |
|                         |                                                                                                    |                                                                       |                                |  |  |
|                         | Use language list (                                                                                                    | recommended)                                                          | ¥                              |  |  |
| Switching input methods |                                                                                                    |                                                                       |                                |  |  |
|                         | Let me set a different input method for each app window                                                                                            |                                                                       |                                |  |  |
|                         | Use the desktop language bar when it's available Options Change language bar hot keys                                                              |                                                                       |                                |  |  |
|                         |                                                                                                    |                                                                       |                                |  |  |
|                         | Language for web content                                                                                                    |                                                                       |                                |  |  |
|                         | Don't let website<br>instead.                                                                                                    | es access my language list. The language of my date, time, and number | r formatting will be used      |  |  |
|                         | Partore defaulte                                                                                                    | Change display language                                               |                                |  |  |
|                         | Kestore defaults                                                                                                    | You must log off for display language changes<br>to take effect Save  | Save Cancel                    |  |  |
|                         |                                                                                                    | Log off now Log off later                                             | Windows Server 2012 Datacenter |  |  |
|                         |                                                                                                    |                                                                       | Build 9200                     |  |  |
|                         |                                                                                                    |                                                                       | •                              |  |  |

Enjoy Windows Server 2012 in your native language!